## 校外同行专家评审费缴纳方式及使用说明

一、网站线上缴费

2022年度专业技术职务评聘及转轨晋升工作中校外同行专家评 审费收取方式为在线缴费,缴费网站为<u>https://easypay.info.bit.edu.cn/</u>。

1. 网站登陆。 首次登录网站后界面如下,请点击"校内用户登录" 按钮。

| ☞北京理工大学校园收费平台 (BIT PAY CENTER) |                                   | ❷ 简体中文 | <b>8</b> *** | • |
|--------------------------------|-----------------------------------|--------|--------------|---|
|                                | 欢迎使用北京理工大学校园仪费干台 (BIT PAY CENTER) |        |              |   |
|                                | <b>久</b>                          |        |              |   |
|                                | ★ 支付中心使用说明及三方对最善考文性 重省            |        |              |   |

2. 账号密码登录。登录网站后界面如下,请输入账号密码。账号 密码参见右侧说明。

| <u> </u>                | 等<br>0.6V<br>一个账号一次登录<br>暢言数字校园的所有服                                                                                                    |
|-------------------------|----------------------------------------------------------------------------------------------------|
| 第一身份认证登录                | <b>统一身份认证是什么?</b><br>统一身份认证是数字校园的一个基础服务,通过它您每天打开浏览器,只需输入一次密码,便可登录数字校园的各项服务。                                                                |
| 用户名:学号或工号               | <b>我的统一身份认证用户名是什么?</b><br>如果您是北理工学生,您的学号就是您的用户名;如果您是北理工的教职工,您的10<br>位工号就是您的用户名。(原 5 位工号前加 61201,原 4 位工号前加 612009)                          |
| 密码:                     | 我的默认密码是什么?<br>2015年8月后入学的学生和2015年10月15日后入职的 <b>救职工,请在报到后的30天内</b><br>注册激活自己的账号。                                                            |
| □ 七天保持登录状态<br>ひまた<br>登录 | 2015年8月前入学的学生和2015年10月15日前入职的教职工,默认密码是您的证件号码(如身份证)的后6位。如您注册时提供的个人信息中没有证件号,则可能是您出生日期(YYYYMMDD格式)或班号。                                        |
| 忘记密码? 注册激活              | 如何修改密码?<br>您直接访问 http://login.bit.edu.cn,登录后就可以修改密码。请您务在修改密码的同<br>时留下手机导和邮箱,这样如果您忘记了密码,可以自己重置。如果您无法通过系统重<br>设密码,请携带有效证件到中关村校区网络服务中心客服大厅办理。 |

**3.缴费项目选择。**进入后,界面显示如下,请点击 **2021** 年度职称 评审费项目中**"详情"**按钮。 **4.缴费确认。**请老师核对缴费金额,确认无误后点击"请准确填写 缴费人信息并确认支付",完成缴费。

**5.缴费。**点击"请准确填写缴费人信息并确认支付"后,网站自动 跳转至缴费界面,请选择"支付方式",点击"确认支付",完成相关 支付。

6.缴费成功后,可重新登录,通过"缴费历史"查询缴费记录。

| Y CENTER)       |                                                         |                     | _    |               |
|-----------------|---------------------------------------------------------|---------------------|------|---------------|
| 待缴费〕            | 页目                                                      |                     |      | 徽器历史 <b>→</b> |
| ∮特别提示! ⑧        | 1 特别提示 经当前的身份证件氛围为 [370785199002086271] 请务必输认个人氛围 完整正确: |                     |      | ×             |
|                 | 目未指定具体缴费人,请您根据管理部                                       | (7)通知判断你是否应当你抽此顶费用) | -    |               |
| • FX 114X 5004X |                                                         |                     |      |               |
| ◆ KA F*KX 5000  | 營務項目                                                    | 繁要的问                | 徽要金融 | 操作            |

二、微信企业号缴费

进入"北京理工大学"企业号,进入"支付助手"后,点击"缴费项目",请点击 2022 年度职称评审费项目中"详情"按钮,完成后续 缴费。

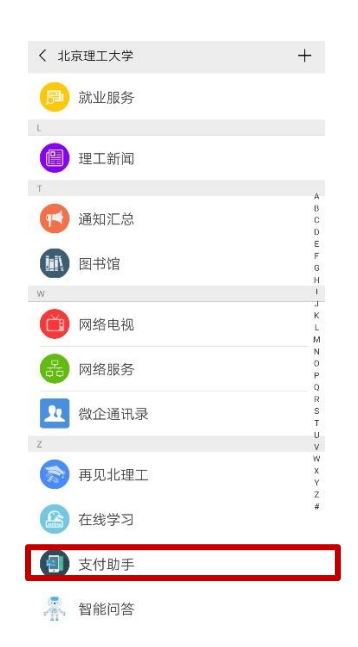